# Lekcja 18

## Temat: Sportowe zmagania

### Zadanie 1 - PRZYGOTOWANIE

- Uruchom program **podręcznik** klasa II.
  - Uruchom przeglądarkę internetową i wpisz adres

## www.edukacja.helion.pl/uczen/

- Potwierdź ENTEREM
- W otwartym okienku do logowania wpisz dane z zielonej klamry. Litery wielkie i małe są Ważne!!!

| + | +                                                                                                    |        |  |
|---|----------------------------------------------------------------------------------------------------|--------|--|
|   | ① A https://edukacja.helion.pl/uczen/                                                                                 |        |  |
|   | Serwis edukacyjno - szkoleniowy dla uczniów oraz<br>nauczycieli. Zaloguj się i korzystaj z podręcznika on-<br>line :) |        |  |
|   | Zaloguj się                                                                                                    |        |  |
|   | Login HhH                                                                                                    | nhH    |  |
|   | Hasło 0000                                                                                                    |        |  |
|   |                                                                                                    | Wyślij |  |

- Jeśli zapomniałeś swoich danych wysłałem je w wiadomości w dzienniku elektronicznym
- Wciśnij przycisk: Wyślij
- Wybierz podręcznik Multimedialny

| U | Jżytkownik: bzgdwx Ostatnia aktywność: 2019-08-08 22:00 wyloguj                                              |  |
|---|----------------------------------------------------------------------------------------------------|--|
| 1 | Informatyka Europejczyka. Nauka i zabawa z komputerem w edukacji wczesnoszkolnej. Poziow. W Nazwow Multibook |  |

- 1. Po zalogowaniu istnieje możliwość korzystania z 2 elementów:
  - 1. Płyta z ćwiczeniami
  - 2. Podręcznik online
  - Wybierz Przeglądaj

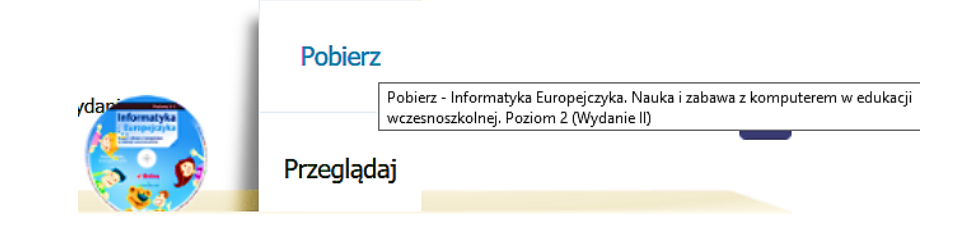

Możesz pracować

#### Zadanie 2

- Uruchom program **podręcznik** klasa II.
- **2** W spisie treści wybierz lekcję 18 i wybierz ćwiczenie 1 strona 79

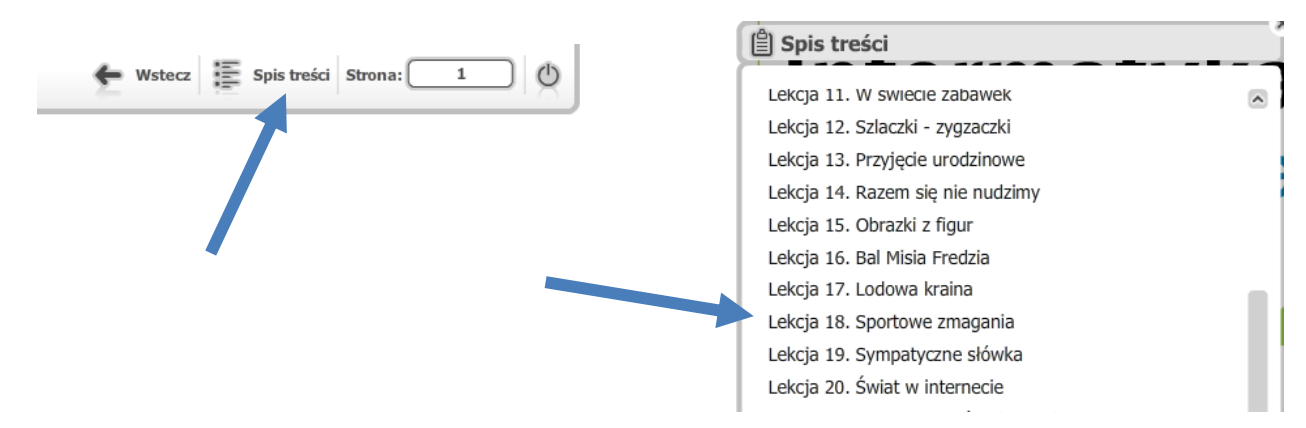

6 Odpowiedz na pytania zawarte w tym ćwiczeniu.

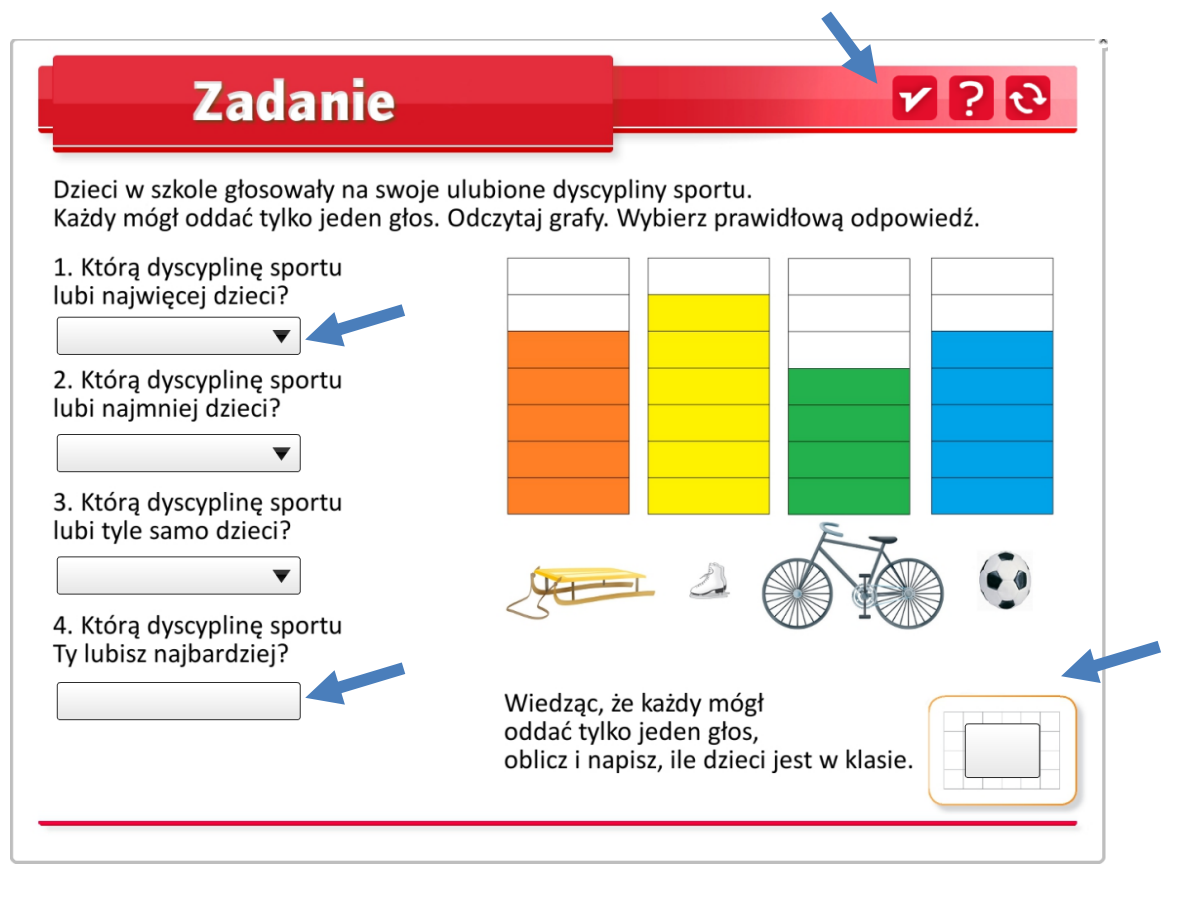

- W punktach: 1, 2 i 3 wybierz odpowiedź z listy. W punkcie 4 wpisz własną odpowiedź.
- Policz i wpisz, ile wszystkich dzieci jest w klasie.
- Sprawdź poprawność przyciskiem:
- W razie pomyłki odśwież zadanie przyciskiem:

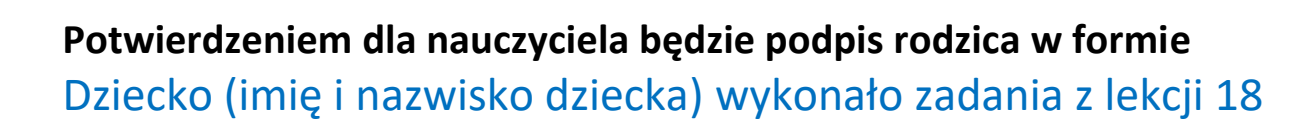

#### Zadanie 3

- Otwórz Ćwiczenie C znajdujące się w katalogu 18
- 2 Zagraj w grę Labirynt. Pozbieraj przedmioty o przeznaczeniu sportowym.

#### Zadanie 4

- Otwórz Ćwiczenie D znajdujące się w katalogu 18
- 2 Połącz kropki i pokoloruj rysunek.

#### Zadanie 5

- Otwórz Ćwiczenie E znajdujące się w katalogu 18
- 2 Pomiń z płatków pierwszą literę obrazka.
- **6** Pozostałe litery, czytane zgodnie z ruchem wskazówek zegara, utworzą hasło.

#### Zadanie 6

- Otwórz Ćwiczenie F znajdujące się w katalogu 18
- **2** Zagraj w grę **Memory**. Odszukaj pary rekwizytów sportowych.

#### Zadanie 7

- Zamknij podręcznik.
- Pobierz ze strony spwolborz.edu.pl plik **Paint (***Kliknij na link i zapisz na przykład na Pulpicie***)**. Jest to **Paint XP**, którego uczymy się w szkole, lub uruchom Paint, który posiadasz w domu.
- Ściągniętego Painta nie trzeba instalować, wystarczy uruchomić klikając nań 2 razy (Klik, Klik)
- Plik dodany jest tylko na czas trwania kwarantanny

#### Zadanie 8

- Zamknij program podręcznik klasa II
- **2** Uruchom program **Paint**, który pobrałeś ze strony naszej szkoły (lub własny)
- **6** Ustaw tło kartki na szary kolor,
- **O** Narysuj obrazek **własnego pomysłu**, z ukrytymi figurami geometrycznymi.
- S Zapisz plik na dysku w katalogu Rysunki, nadaj plikowi nazwę u k r y t e figury.

### Przykładowy rysunek:

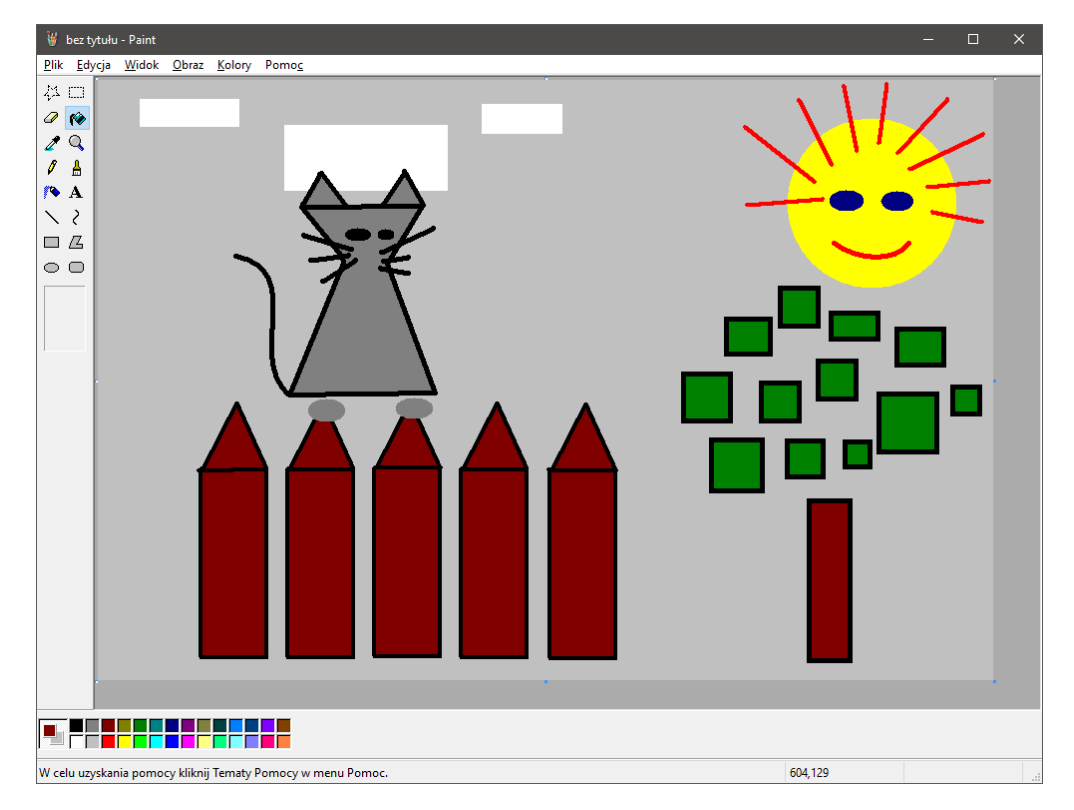